## **CONNEXION AU RÉSEAU WIFI «<u>CREPSREIMS</u>»**

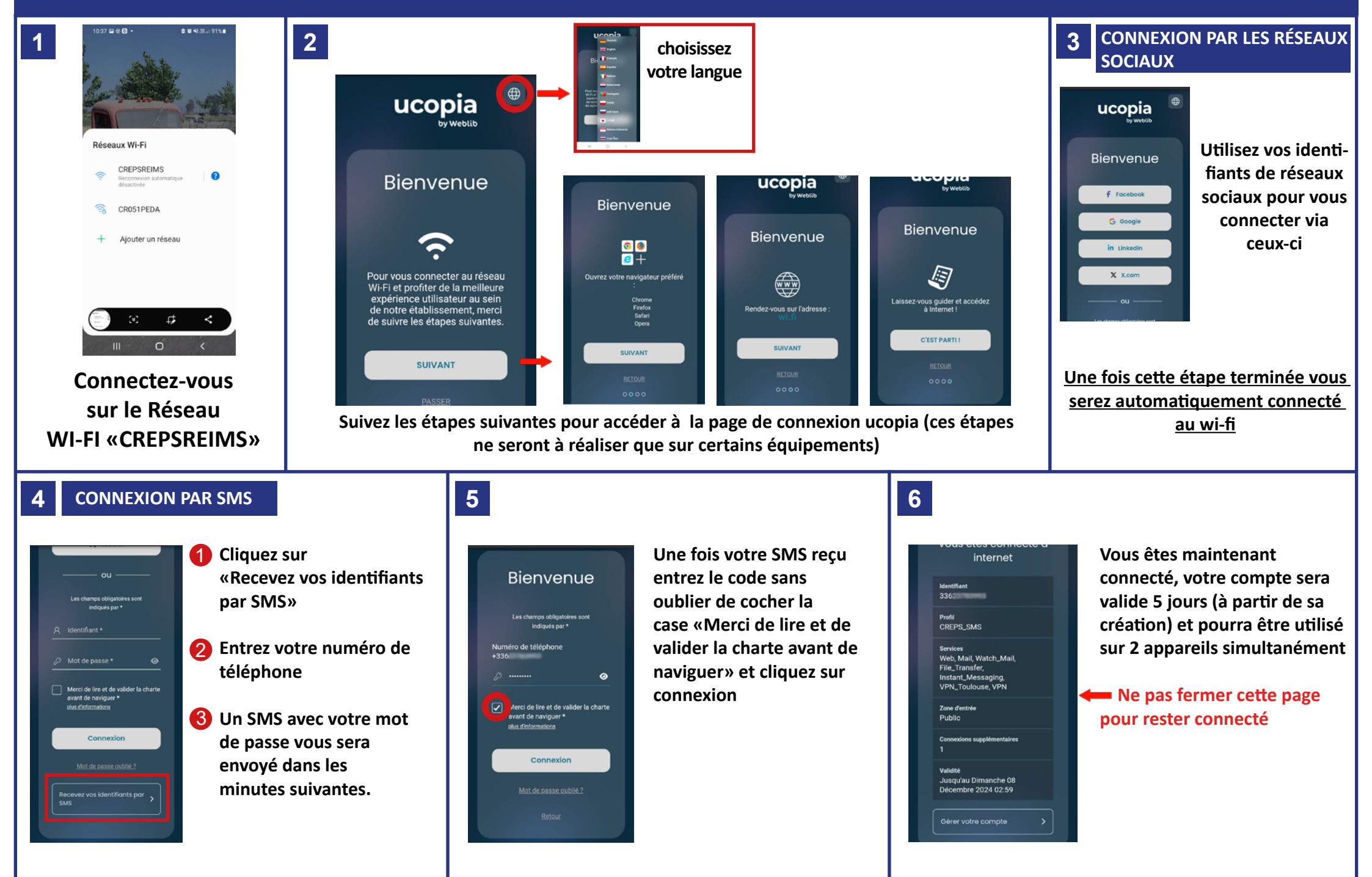